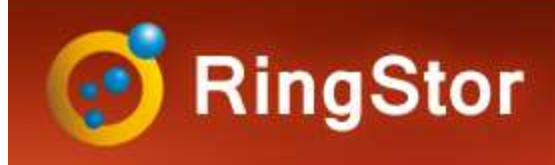

## Bare Metal Backup

## **Bare Metal Backup (BMR) Overview**

### **Backup Modes**

- Local: backup to local storage device
- Local + Replication: backup to local storage device, then replicate to a cloud

### Backup Type

- Full: full image of hard drive is backed up
- Differential: difference from last FULL backup is backed up

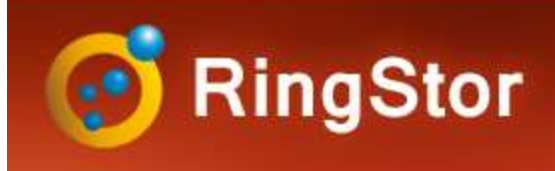

## DataSet

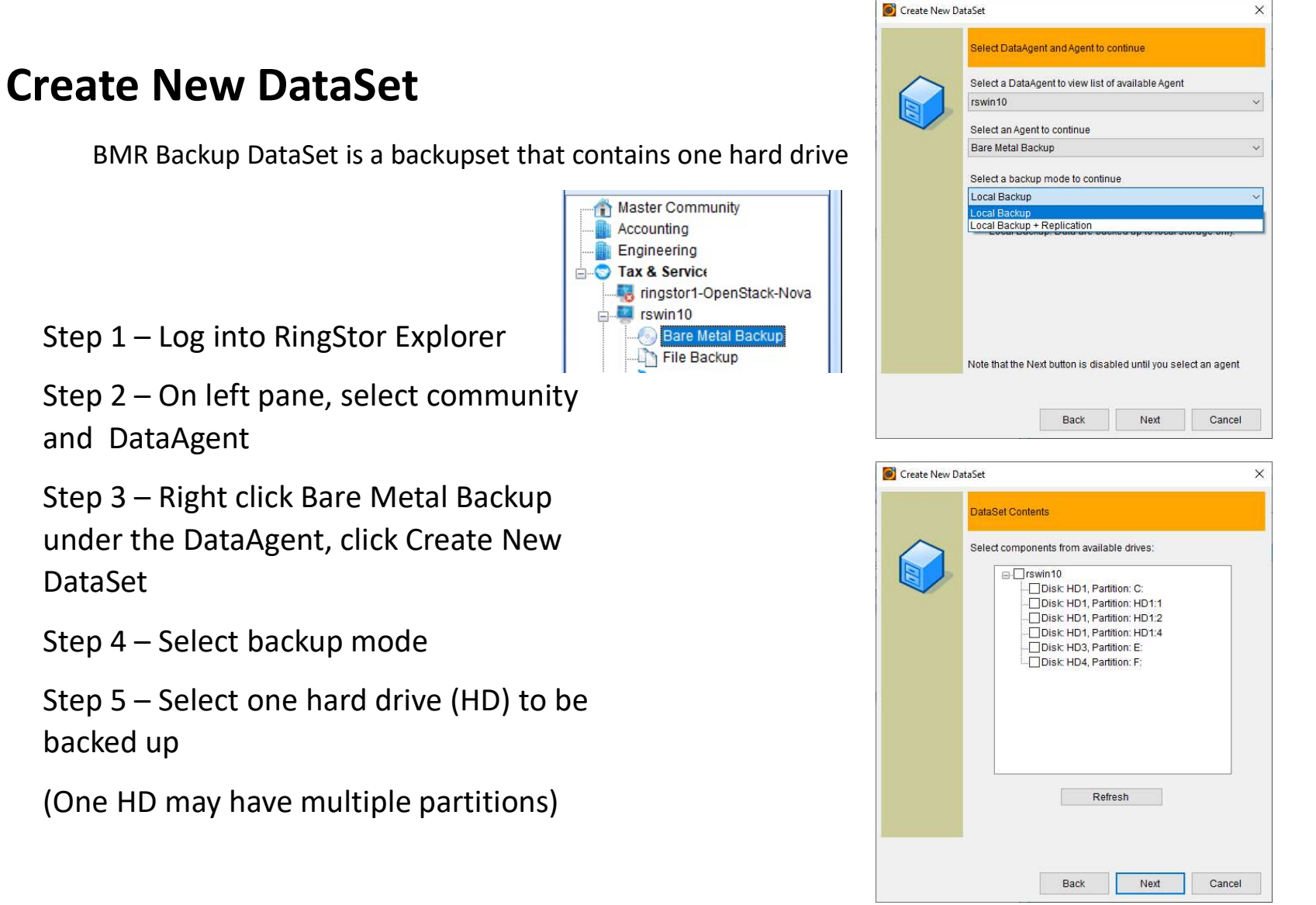

103 Carnegie Center, Suite 300, Princeton, NJ 08540 --- Tel: (609) 955-3422 --- www.ringstor.com

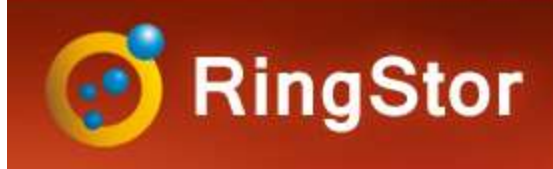

# Backup

## **Schedule Backup**

Recurring backup is essential to protect file

Step 1 – Log into RingStor Explorer

Step 2 – On left pane, select community, DataAgent, and click File Backup to bring up DataSets in right pane Schedule

Step 3 – Right click a DataSet in right pane, click Backup and Recover menu

Step 4 – On Backup tab, click Backup button

Step 5 – Set schedule details, notification if needed

|                                                                                                    |                                                                        | RingStor DataAgent Console                                                                                                    |
|----------------------------------------------------------------------------------------------------|------------------------------------------------------------------------|----------------------------------------------------------------------------------------------------|
|                                                                                                    |                                                                        | Backup Recovery                                                                                                    |
|                                                                                                    |                                                                        | DataSet                                                                                                    |
|                                                                                                    |                                                                        | DataAgent: rswin10                                                                                                    |
|                                                                                                    |                                                                        | DataSet: bmr                                                                                                    |
| <b></b>                                                                                                    |                                                                        | Backup Mode: Local Backup                                                                                                    |
| tiles                                                                                                    | 5                                                                      | Backup Types                                                                                                    |
|                                                                                                    |                                                                        | Full O Differential                                                                                                    |
|                                                                                                    |                                                                        | Provide folder for backup data                                                                                                    |
|                                                                                                    |                                                                        | Backup to this folder for all local backups on DataAgent                                                                                                    |
|                                                                                                    |                                                                        | 1/192.168.0.111/localbackups                                                                                                    |
|                                                                                                    |                                                                        | ex: c:\mydata, \\myserver\sharedpath                                                                                                    |
|                                                                                                    |                                                                        | Create a second copy in folder below for base line import:                                                                                                    |
|                                                                                                    |                                                                        |                                                                                                    |
|                                                                                                    |                                                                        | Post Backup                                                                                                    |
|                                                                                                    |                                                                        |                                                                                                    |
|                                                                                                    |                                                                        | AVITUAL DICK COD DO CROOTOD RIGHT OTIOF DOCKLID IC COMPLICION VITUAL                                                                                                    |
|                                                                                                    |                                                                        | disk can be loaded into Windows Hyper-V as virtual machine.                                                                                                    |
|                                                                                                    |                                                                        | disk can be loaded into Windows Hyper-V as virtual machine.                                                                                                    |
|                                                                                                    |                                                                        | disk can be loaded into Windows Hyper-V as virtual machine.                                                                                                    |
| chedule                                                                                                    | ,                                                                      | Aviital disk can be created right aller backup is completed, viital disk can be loaded into Windows Hyper-V as virtual machine.                                                                                                    |
| chedule<br>ral Notif                                                                                                    | fications Pre and Post Scripts                                         | Aviital disk can be created right aller backup is completed, viital     disk can be loaded into Windows Hyper-V as virtual machine.      Restore as virtual disk at this folder:      Virtual disk format. VHD                                                                                                    |
| chedule<br>ral Notif<br>sic Info                                                                                                    | fications Pre and Post Scripts                                         | Aviital disk can be created right aller backup is completed, viital     disk can be loaded into Windows Hyper-V as virtual machine.     Restore as virtual disk at this folder:     Virtual disk format: VHD     Replication                                                                                                    |
| chedule<br>ral Notif<br>sic Info<br>Name:                                                                                                 | fications Pre and Post Scripts                                         |                                                                                                    |
| chedule<br>ral Notii<br>sic Info<br>Name:<br>Notes:                                                                                       | fications Pre and Post Scripts                                         |                                                                                                    |
| chedule<br>ral Notif<br>sic Info<br>Name:<br>Notes:                                                                                       | fications Pre and Post Scripts                                         | Aviital disk can be loaded into Windows Hyper-V as virtual machine.      Restore as virtual disk at this folder:      Virtual disk format: VHD     VHD     Replication     Eccal backup will be imported to cloud later     Replicate backup to:     Delete local backup after replication is completed.                                                                        |
| chedule<br>ral Notif<br>sic Info<br>Name:<br>Notes:<br>ckup<br>) Full                                                                     | fications Pre and Post Scripts                                         | Aviitability can be loaded into Windows Hyper-V as virtual machine.      Restore as virtual disk at this folder:      Virtual disk format: VHD      Replication      Local backup will be imported to cloud later      Replicate backup to:      Delete local backup after replication is completed      if checked, data can only be restored from cloud                       |
| chedule<br>ral Notif<br>sic Info<br>Name:<br>Notes:<br>ckup<br>) Full<br>ckup Sch                                                         | fications Pre and Post Scripts                                         | Aviitability can be loaded into Windows Hyper-V as virtual machine.      Restore as virtual disk at this folder:      Virtual disk format VHD      Replication      Local backup will be imported to cloud later      Replicate backup to:      Delete local backup after replication is completed      if checked, data can only be restored from cloud                        |
| chedule<br>iral Notif<br>sic Info<br>Name:<br>Notes:<br>ckup<br>© Full<br>ckup Sch<br>@ Run It                                            | fications   Pre and Post Scripts                                       |                                                                                                    |
| chedule<br>ral Notif<br>sic Info<br>Name:<br>Notes:<br>ckup<br>Full<br>ckup Sch<br>Run It<br>Noteule                                      | fications Pre and Post Scripts  bmr bmr bmr bmr bmr bmr bmr bmr bmr bm |                                                                                                    |
| chedule<br>ral Notif<br>sic Info<br>Name:<br>Notes:<br>Notes:<br>ckup<br>Full<br>ckup Sch<br>@ Run It<br>nedule<br>Day(s)                 | fications Pre and Post Scripts                                         |                                                                                                    |
| chedule<br>ral Notti<br>sic Info<br>Name:<br>Notes:<br>ckup<br>© Full<br>ckup Sch<br>@ Run It<br>nedule<br>Day(s)                         | fications Pre and Post Scripts                                         | Aviital disk can be loaded into Windows Hyper-V as virtual machine.      Restore as virtual disk at this folder:      Virtual disk format: VHD      Replication      Local backup will be imported to cloud later      Replicate backup to:      Delete local backup after replication is completed     if checked, data can only be restored from cloud      Backup      Close |
| chedule<br>ral Notitisis info<br>Name:<br>Notes:<br>ckup Pull<br>ckup Sch<br>P Run It<br>Day(s)                                           | fications Pre and Post Scripts                                         |                                                                                                    |
| chedule<br>ral Notif<br>Name:<br>Notes:<br>ckup<br>Full<br>ckup Sch<br>Run Iti<br>nedule<br>Day(s)<br>Time:<br>End Dat                    | fications Pre and Post Scripts                                         | Aviital disk can be loaded into Windows Hyper-V as virtual machine.      Restore as virtual disk at this folder.      Virtual disk format. VHD      Replication      Local backup will be imported to cloud later      Replicate backup to:      Delete local backup after replication is completed     if checked, data can only be restored from cloud      Backup      Close |
| chedule<br>rral Notifi<br>sic Info<br>Name:<br>Notes:<br>ickup<br>) Full<br>ickup Sch<br>) Run It<br>hedule<br>Day(s)<br>Time:<br>End Dat | fications Pre and Post Scripts                                         | Aviitability can be loaded into Windows Hyper-V as virtual machine.   Restore as virtual disk at this folder:   Virtual disk format: VHD   Virtual disk format: VHD   Replication   © Local backup will be imported to cloud later Replicate backup to: Delete local backup after replication is completed if checked, data can only be restored from cloud   Backup   Close    |

103 Carnegie Center, Suite 300, Princeton, NJ 08540 --- Tel: (609) 955-3422 --- www.ringstor.com

General No

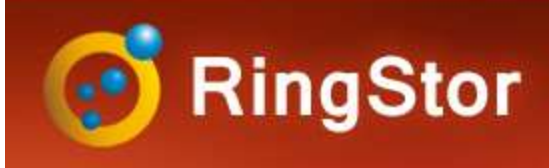

# Backup

## **Monitor Backup**

RingStor Explorer Task List tab shows all jobs

| Auto Refresh: On    | ✓ Filters:          | All Communities | V All Data | Agents 🗸 All A    | gents   | <ul> <li>✓ All job sta</li> </ul> | ates 🗸 🗸      | Last 12 hours 🗸      | Total    | 1 < >            |          |      |
|---------------------|---------------------|-----------------|------------|-------------------|---------|-----------------------------------|---------------|----------------------|----------|------------------|----------|------|
| Start Time          | End Time            | Community       | DataAgent  | Agent Type        | DataSet | Task<br>Type                      | Task<br>State | Processed /<br>Total | Progress | Transmit<br>Size | User     | Reas |
| 8/2/2021 2:56:25 PM | 8/2/2021 6:44:08 PM | Tax & Service   | rswin10    | Bare Metal Backup | bmr     | Backup (Full)                     | Completed     | 93.32 GB / 93.32 GB  | 100%     | N/A              | taxadmin |      |

Step 1 – Log into RingStor Explorer

- Step 2 Click Task List tab to view recent jobs
- Step 3 Right click a job to view details

Failure Reason: error encountered

| íask ID:           | AD41CBE2-46          | 24-6FA1-3C5F-154A7E243783 |  |  |
|--------------------|----------------------|---------------------------|--|--|
| Agent Type:        | Bare Metal Bac       | kup                       |  |  |
| Task Type:         | Backup (Full)        |                           |  |  |
| Task State:        | Completed            |                           |  |  |
| DataSet:           | bmr                  |                           |  |  |
| Start Date:        | 8/2/2021 2:56:2      | 5 PM                      |  |  |
| End Time:          | 8/2/2021 6:44:0      | 8 PM                      |  |  |
| Duration:          | 3 Hour(s), 47 M      | inute(s)                  |  |  |
| Progress:          | 100%                 |                           |  |  |
| Processed Objec    | cts / Total Objects: | 53/53                     |  |  |
| Processed Size /   | Total Size:          | 93.32 GB / 93.32 GB       |  |  |
| New Objects Det    | ected:               | 0                         |  |  |
| Total Size for Nev | v Objects:           | 0 Bytes                   |  |  |
| Transmit Size:     | N/A                  |                           |  |  |
| DataAgent:         | rswin10              |                           |  |  |
| Jser:              | taxadmin             |                           |  |  |
| Failure Reason:    |                      |                           |  |  |
|                    |                      |                           |  |  |
|                    |                      |                           |  |  |
|                    |                      |                           |  |  |

103 Carnegie Center, Suite 300, Princeton, NJ 08540 --- Tel: (609) 955-3422 --- www.ringstor.com

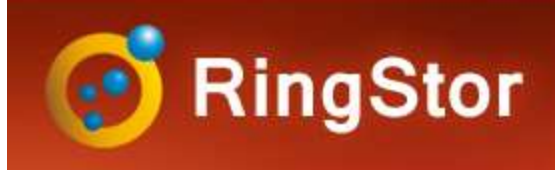

## Restore

### **BMR Restore Overview**

#### **Mount Backup Image**

- Mount backup image from local storage device
- Browse and select file(s) to restore to local

| Browse backups from:        | Local Backup                  | ~ |
|-----------------------------|-------------------------------|---|
| Select a backup to restore: | Backup on 8/2/2021 2:56:00 PM | ~ |
| rowse and Restore           |                               |   |
|                             |                               |   |
|                             |                               |   |
|                             |                               |   |

#### **Restore Backup Image to VHD or VHDX**

- Restore backup images to a VHD or VHDX at local site or cloud
- Create VM from VHD or VHDX in Hyper-V

- Option to create VHD or VHDX right after backup complete to eliminate recovery time

| \\192.168.0.111\vhd  | s\c27db3fd | -348f-41cb- | abfd-dda7f06 |  |
|----------------------|------------|-------------|--------------|--|
|                      |            |             |              |  |
| Virtual disk format: | VHD        | ~           |              |  |

#### **Restore Backup Image to Physical Hard Drive**

- Restore backup images from local storage to a hard drive of physical server

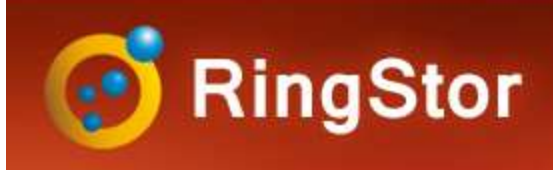

# Troubleshooting

### Logs

RSDataAgent.log - DataAgent service logs

**RSAgentFileSystem\_<DataSet>** - Logs for DataSet. DataSet's name is appended to the log file name

## **Download Logs**

Log into RingStor Explorer, open Task List tab on right pane, right click the job, select Download Logs from DataAgent

| Logs   |                    |                                       |    |
|--------|--------------------|---------------------------------------|----|
| 01000  |                    |                                       |    |
| O Logs | since a specifi    | ed date                               |    |
| Date:  | 01/23/2021         |                                       | ]- |
| All    |                    |                                       |    |
|        |                    | · · · · · · · · · · · · · · · · · · · |    |
|        | CALL & CALL & CALL | 0                                     |    |